### D9120AUTP Automotive Ethernet Triggering and Decode

100/1000BASE-T1 Protocol Trigger and Decode for Infiniium Oscilloscopes

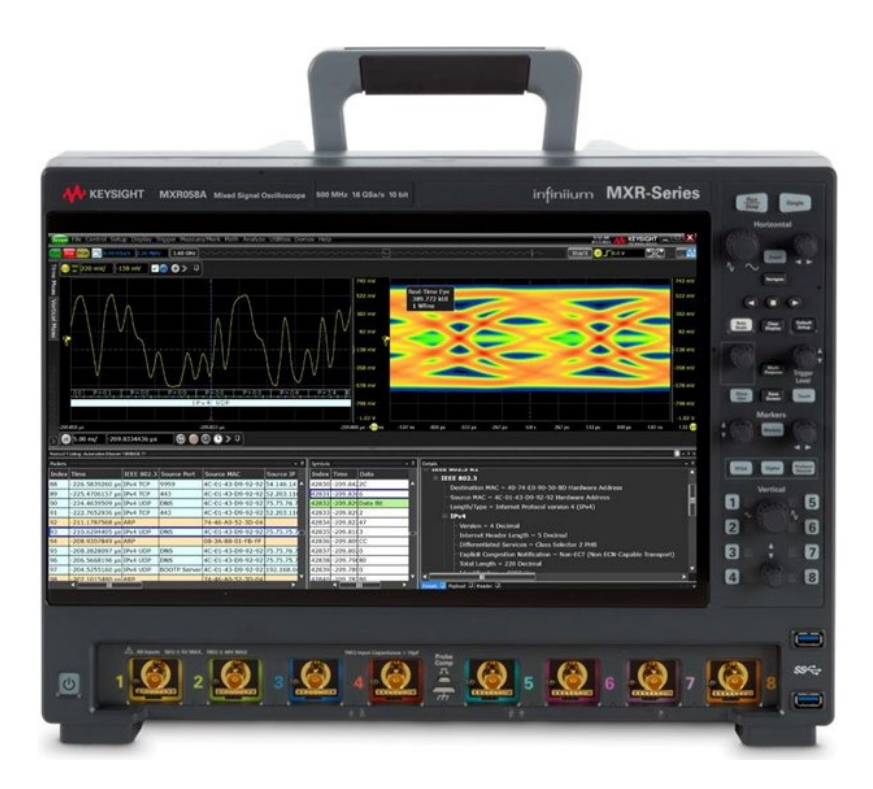

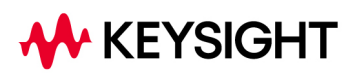

## Easily Debug and Test Designs That Include Automotive Ethernet Protocols

The Keysight D9120AUTP Automotive Ethernet protocol triggering and decode software provides you with an easy and accurate way to verify and debug your 100/1000BASE-T1 designs.

Automotive Ethernet enables faster data communication to meet the demands of today's vehicles and the connected vehicles of the future. Expertise with low-speed buses is less relevant than you may expect. Unlike with CAN or LIN, you can't glance at a few bits on the screen of an oscilloscope and quickly understand what's happening on the bus. Protocol decoding enables you to correlate a packet error back to the physical bus. Keysight's full suite of automotive Ethernet solutions automate testing and validation across Tx, Rx as well as channel testing for 10M to 10Gbps.

Automotive Ethernet is widely used today in automotive designs. In many designs, these connections and data links provide content-rich points for debug and test. The D9120AUTP Automotive Ethernet protocol triggering and decode software enables you to:

- Set up your scope to show Automotive Ethernet protocol decode in less than 30 seconds
- · Get access to a rich set of integrated protocol-level triggers
- Save time and eliminate errors by viewing packets at the protocol level
- Use time-correlated views to quickly troubleshoot protocol problems back to their timing or signal integrity root cause.

The D9120AUTP Automotive Ethernet protocol triggering and decode software includes a suite of configurable protocol-level trigger conditions specific to Automotive Ethernet. It enables you to save time and eliminate errors by viewing packets at the protocol level.

Decoding at the protocol layer enables you to map errors back to the physical bus, giving you more confidence in your design. The D9120AUTP software helps you debug quickly to get to the root cause and get back to testing the rest of your components.

The software is installed and runs on a Keysight Infinitum oscilloscope. There are a variety of license types and terms available. Please see ordering instructions for more information.

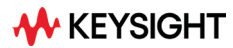

| Fi     | e (       | Control Setup Display Trigger Measure/Mark Math                                                                  | Analyze Utilities Demos H    | lelp              |            |
|--------|-----------|----------------------------------------------------------------------------------------------------|------------------------------|-------------------|------------|
| Off    | ine       |                                                                                                    | Gallery                      | $\sim\sim\sim$    | $\sim\sim$ |
|        | $\equiv$  |                                                                                                    | Analysis Diagram             |                   |            |
| Tim    | 3         | ) 200 mV/ -50 mV 🛛 🗹 🐽 🕂 ≫ 📮                                                                                     | CrossTalk                    |                   |            |
| le l   | $\square$ |                                                                                                    | Equalization                 |                   | 750 mV     |
| lea    |           |                                                                                                    | Histogram                    |                   |            |
| s<br>V |           |                                                                                                    | Jitter/Noise                 | Gillia Robiet.    | 550 mV     |
| /ert   |           | Easy to find                                                                                                    | Limit Test & Search          | <b>新新社協会</b> )    | 350 mV     |
| ical   |           | Easy to find                                                                                                    | Mask Test                    |                   | 550 111    |
| Me     |           | Under Analyze choose Protocol                                                                                    | Measurement Analysis         |                   | 150 mV     |
| as     |           | Decode from the menu.                                                                                            | Phase Noise                  |                   |            |
|        |           |                                                                                                    | Protocol Decode              |                   | -50 mV     |
|        |           |                                                                                                    | Protocol Search              | 01                | -250 mV    |
| $\leq$ |           | and share the second second second second second second second second second second second second second second  | Real-Time Eye                |                   | 250 111    |
| 9      |           | and the second second second second second second second second second second second second second second second | Automated Test Apps 🔹 🕨      |                   | -450 mV    |
| ns     |           | ومستريب في الما المحدوقة والمراجعة المستركة المتحدة المتحدين والمستحك المحافظ المحروشين والمستح                  |                              | a second and also |            |
| Je -   |           |                                                                                                    |                              |                   | -650 mV    |
| E      |           |                                                                                                    |                              |                   | -850 mV    |
| en.    |           | -100 μs -80.0 μs -60.0 μs -40.0 μs -20.0 μs 0.0 s                                                                | 20.0 µs 40.0 µs 60.0 µs 80.0 | 0 µs 100 µs       | 3          |
| $\gg$  | H         | 20.0 μs/ 0.0 s                                                                                                   | <b>→ </b>                    |                   |            |

Figure 1. Easy to find protocol decode feature

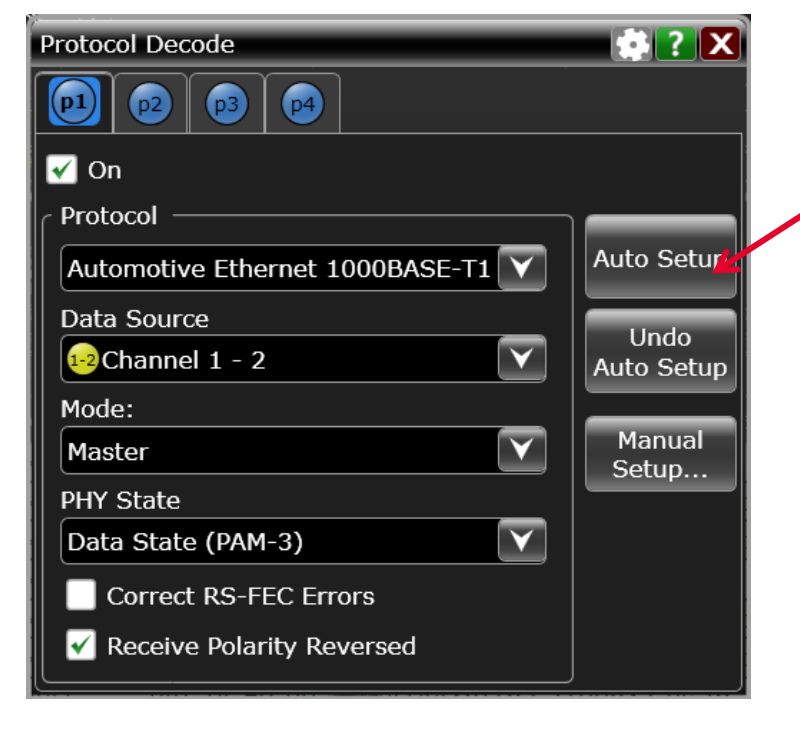

Figure 2. Easy to setup trigger for Automotive Ethernet

#### 30-second trigger setup

Configure your oscilloscope to display protocol decode in under 30 seconds. Use *Auto Setup* to automatically configure sample rate, memory depth and threshold and trigger levels.

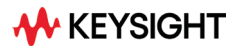

# Automotive Ethernet Protocol Triggering and Searching

Get access to a rich set of integrated protocol-level triggers. The application includes a suite of configurable protocol-level trigger conditions specific to Automotive Ethernet. When protocol triggering is selected, the application enables special real-time triggering hardware/software inside the scope. Hardware-based triggering ensures that the scope never misses a trigger event when armed. It then inspects these protocol frames against specified protocol-level trigger conditions and triggers when the conditions are met. Hardware-based triggering for Automotive Ethernet is available on Infiniium MXR, EXR and S-Series.

#### **Trigger setup**

Keysight's D9120AUTP Automotive Ethernet triggering supports the following trigger options:

| Trigger             | Description                                                                                         |  |  |  |  |  |
|---------------------|----------------------------------------------------------------------------------------------------|--|--|--|--|--|
| Any Ethernet packet | Triggers on any ethernet packet                                                                     |  |  |  |  |  |
| ARP                 | Triggers for ARP frames. the user can select following fields for further refining the search:      |  |  |  |  |  |
|                     | Destination MAC                                                                                     |  |  |  |  |  |
|                     | Source MAC                                                                                          |  |  |  |  |  |
|                     | Hardware Type                                                                                       |  |  |  |  |  |
|                     | Protocol Type                                                                                       |  |  |  |  |  |
|                     | Hardware Length                                                                                     |  |  |  |  |  |
|                     | Protocol Length                                                                                     |  |  |  |  |  |
|                     | Operation                                                                                           |  |  |  |  |  |
|                     | Sender MAC Address                                                                                  |  |  |  |  |  |
|                     | Sender IP Address                                                                                   |  |  |  |  |  |
|                     | Target MAC Address                                                                                  |  |  |  |  |  |
|                     | Target IP Address                                                                                   |  |  |  |  |  |
|                     | Payload                                                                                             |  |  |  |  |  |
| IPv4                | Triggers on the following:                                                                          |  |  |  |  |  |
|                     | Any IPv4 packet                                                                                     |  |  |  |  |  |
|                     | IPV4 TCP                                                                                            |  |  |  |  |  |
|                     | IPV4 UDP                                                                                            |  |  |  |  |  |
|                     | IPV4 Packet                                                                                         |  |  |  |  |  |
|                     | The fields within the packets can also be set with a defined value for refined search               |  |  |  |  |  |
| IPv4 ICMP           | Triggers on different types of IPv4 ICMP (Internet Control Message protocol) types and their fields |  |  |  |  |  |

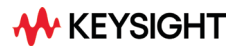

| Trigger                | Description                                                                                         |  |  |  |  |  |
|------------------------|----------------------------------------------------------------------------------------------------|--|--|--|--|--|
| IPv6                   | Triggers on the following:                                                                          |  |  |  |  |  |
|                        | Any IPv6 packet                                                                                     |  |  |  |  |  |
|                        | IPV6 TCP                                                                                            |  |  |  |  |  |
|                        | IPV6 UDP                                                                                            |  |  |  |  |  |
|                        | IPV6 Packet                                                                                         |  |  |  |  |  |
|                        | The fields within the packets can also be set with a defined value for refined search               |  |  |  |  |  |
| IPv6 ICMP              | Triggers on different types of IPv6 ICMP (Internet Control Message protocol) types and their fields |  |  |  |  |  |
| IPv6 Extension Headers | Triggers on different types of IPv6 Extension Header types and their fields                         |  |  |  |  |  |
| 802.1Q                 | Triggers on 802.1Q frames. The user can select following fields for further refining the search:    |  |  |  |  |  |
|                        | Source MAC                                                                                          |  |  |  |  |  |
|                        | Priority Code Point (PCP)                                                                           |  |  |  |  |  |
|                        | Dron Eligible Indicator (DEI)                                                                       |  |  |  |  |  |
|                        |                                                                                                    |  |  |  |  |  |
|                        | • TPID                                                                                              |  |  |  |  |  |
|                        | Pavload                                                                                             |  |  |  |  |  |
| 802.ad                 | Triggers on 802.ad frames. The user can select following fields for further refining the search:    |  |  |  |  |  |
|                        | Destination MAC                                                                                     |  |  |  |  |  |
|                        | Source MAC                                                                                          |  |  |  |  |  |
|                        | Priority Code Point (PCP Outer)                                                                     |  |  |  |  |  |
|                        | Drop Eligible Indicator (DEI Outer)                                                                 |  |  |  |  |  |
|                        | VLAN Identifier (VID Outer)                                                                         |  |  |  |  |  |
|                        | TPID (Outer)                                                                                        |  |  |  |  |  |
|                        | Priority Code Point (PCP Inner)                                                                     |  |  |  |  |  |
|                        | Drop Eligible Indicator (DEI Inner)                                                                 |  |  |  |  |  |
|                        | VLAN Identifier (VID Inner)                                                                         |  |  |  |  |  |
|                        | TPID (Inner)                                                                                        |  |  |  |  |  |
|                        | Payload                                                                                             |  |  |  |  |  |
| Ethernet packet        | Triggers on the following fields of an Ethernet packet                                              |  |  |  |  |  |
|                        | Destination MAC                                                                                     |  |  |  |  |  |
|                        | Source MAC                                                                                          |  |  |  |  |  |
|                        | Length/Type                                                                                         |  |  |  |  |  |
|                        | • Payload                                                                                           |  |  |  |  |  |
| Symbol Sequence        | Triggers when specified symbol sequence matches                                                     |  |  |  |  |  |
| Errors                 | Triggers if following errors are detected:                                                          |  |  |  |  |  |
|                        | Bad FCS CRC                                                                                         |  |  |  |  |  |
|                        | Bad IPv4 or TCP or ICMP or UDP Checksum                                                             |  |  |  |  |  |
|                        | <ul> <li>Bad Ethernet Payload Length &gt; 1500 bytes</li> </ul>                                     |  |  |  |  |  |
|                        | Any of the above errors                                                                             |  |  |  |  |  |

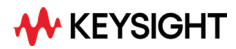

| File Control Setup Display Trigger Measure Math Analyze Utilities | Demos Help                 |
|-------------------------------------------------------------------|----------------------------|
| Of Trigger                                                        | 🔅 ? 🗙 🔊                    |
|                                                                   | Sweep                      |
| Timeout A10110 Shortcuts<br>Window Gallery                        | O Triggered                |
|                                                                   | Conditioning               |
| Protocol Source                                                   | Trigger Action             |
| p1:BroadR-Reach     V     Setup       Channel 1     V             | Thresholds                 |
| Thresholds<br>Low Threshold High Threshold                        | Clear Trigger<br>Settings  |
| -200 mV VA 0.0 V                                                  | Save/Load<br>Trigger Setup |
| Any Ethernet Packet                                               |                            |
| Any Ethernet Packet                                               |                            |
| ARP                                                               |                            |
| IPv4<br>IPv4 ICMP                                                 |                            |
| FI IPv6                                                           |                            |
| GIPV6 ICMP                                                        |                            |
| IPv6 Extension Headers                                            |                            |
| 802.1Q                                                            |                            |
| Ethernet Packet                                                   |                            |
| Errors                                                            |                            |

Figure 3. Example of trigger options

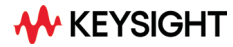

#### **Manual setup**

Choose to automate the trigger and decode setup or use the manual setup option. Manual setup enables you to set the Protocol decode and trigger thresholds, acquisition sample rate and depth, and clock recovery method.

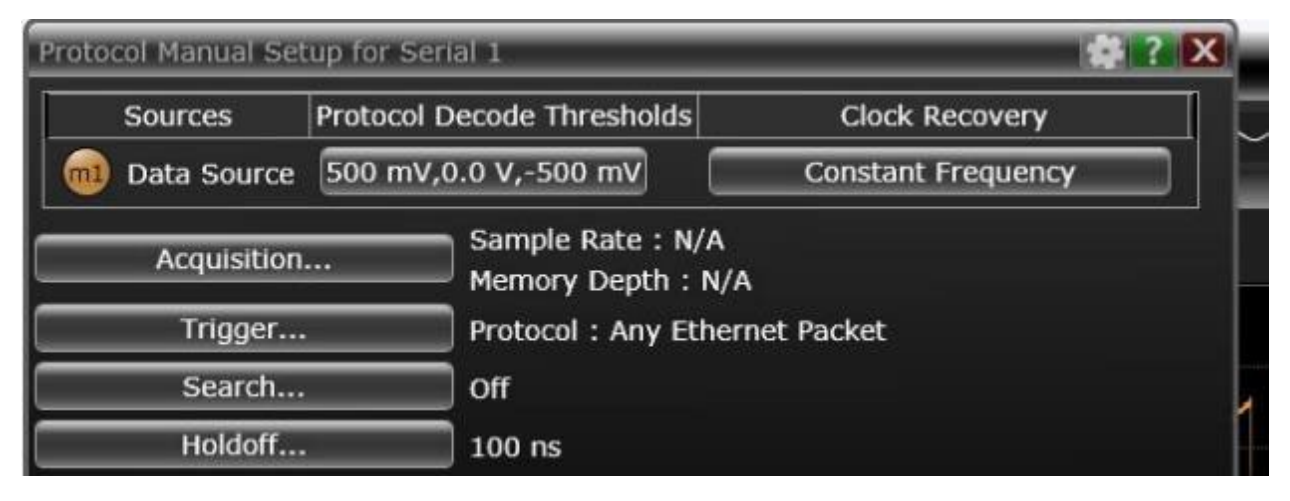

Figure 4. Example of protocol manual setup

#### Holdoff mode and time

The Holdoff Time control sets the amount of time that the oscilloscope waits before re-arming the trigger circuitry. With a fixed mode as an example, if you have a burst of pulses and want to trigger on the first pulse in the burst, you can set the holdoff time to be slightly longer than the burst width.

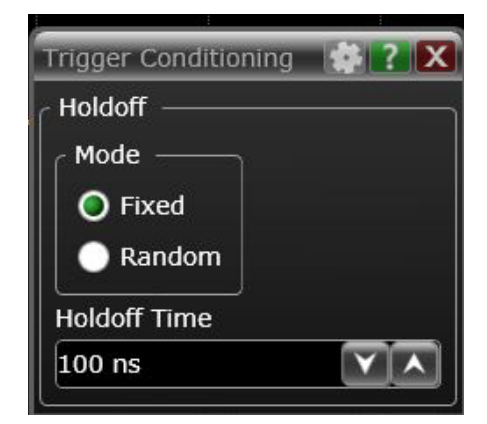

Figure 5. Example of Holdoff time setup

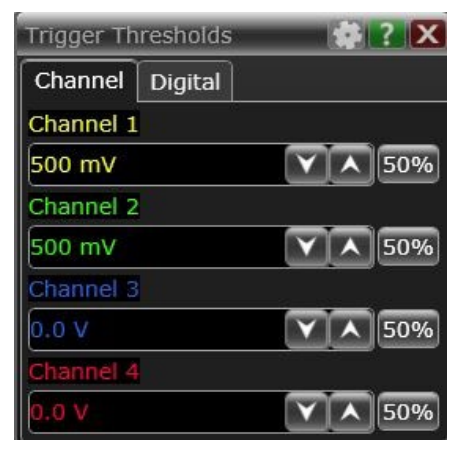

Figure 6. Example of trigger threshold setup

#### **Trigger thresholds**

Set specific thresholds for your system and the signals you are looking for.

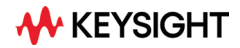

#### **Post-acquisition searching**

When data is being captured and decoded, you can search the decoded data for any Ethernet packet, selected packets, symbols or errors. The software-based packet's "Trigger On Search" causes an automatic decode after each hardware trigger (acquisition). If the packet search specification is found in the captured data, the data is displayed; otherwise, the data is not displayed.

Then, another run (acquisition) is initiated, and the process repeats. If "Stop On Trigger" is also enabled, the first time the packet search specification is found, the oscilloscope stops capturing data and does not initiate another run.

The decoder also provides insight into FEC (forward error correction) status, indicating correctable FEC errors.

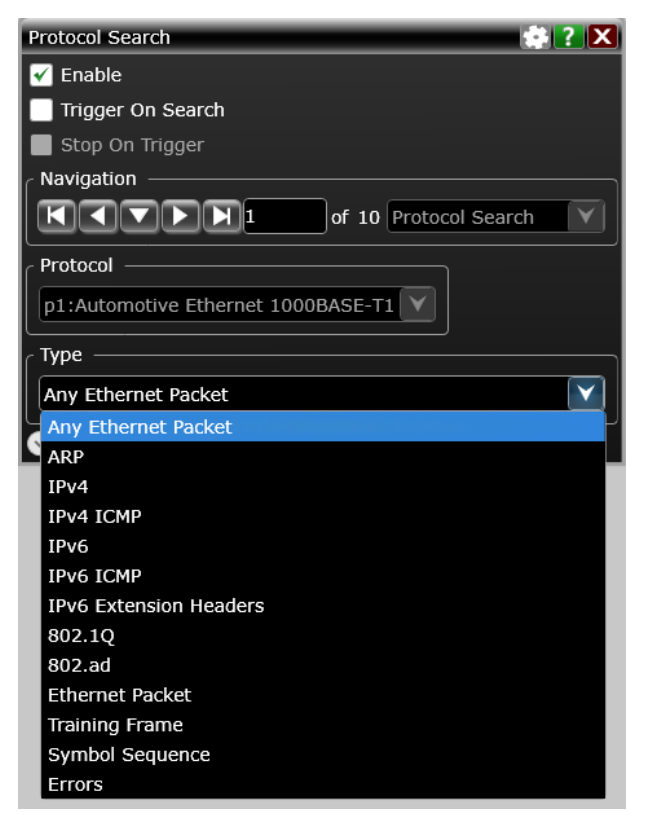

Figure 7. Protocol search dialog

#### Decode embedded in waveform area

Utilize the oscilloscope waveform area to display decode information. For Automotive Ethernet, minor ticks indicate clock transitions and major ticks show the beginning and end of each word in the serial packet.

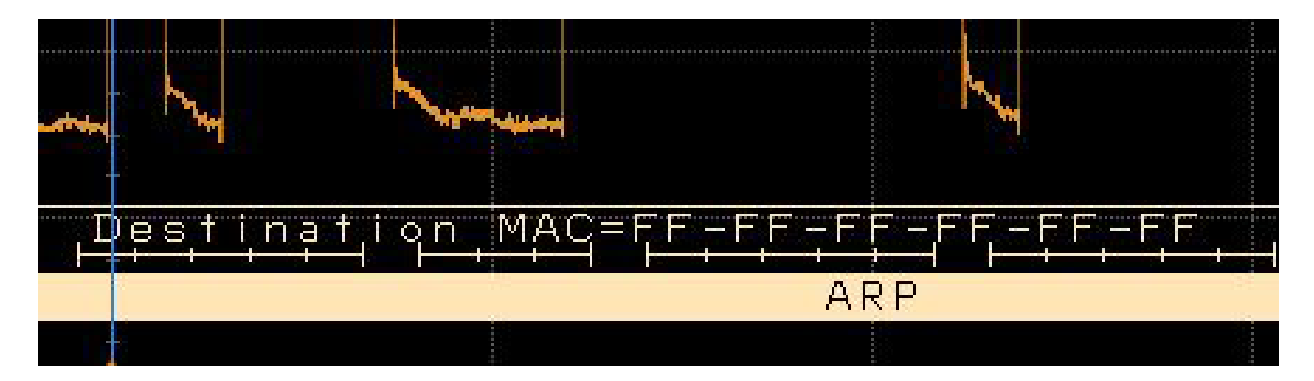

Figure 8. Protocol decode in waveform area

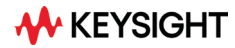

## Automotive Ethernet decode with precise time-correlation between waveforms and listings

The Keysight Automotive Ethernet protocol viewer includes a correlation between the waveforms and the selected packet. The selected packet, which appears as a highlighted blue row in the listing, is time-correlated with the blue line in the waveform display. Move the blue tracking marker in time through waveforms and the blue bar will automatically track in the packets window. Or, scroll through the packet viewer and highlight a specific packet. The time-correlation tracking marker will move to the associated point in the waveform.

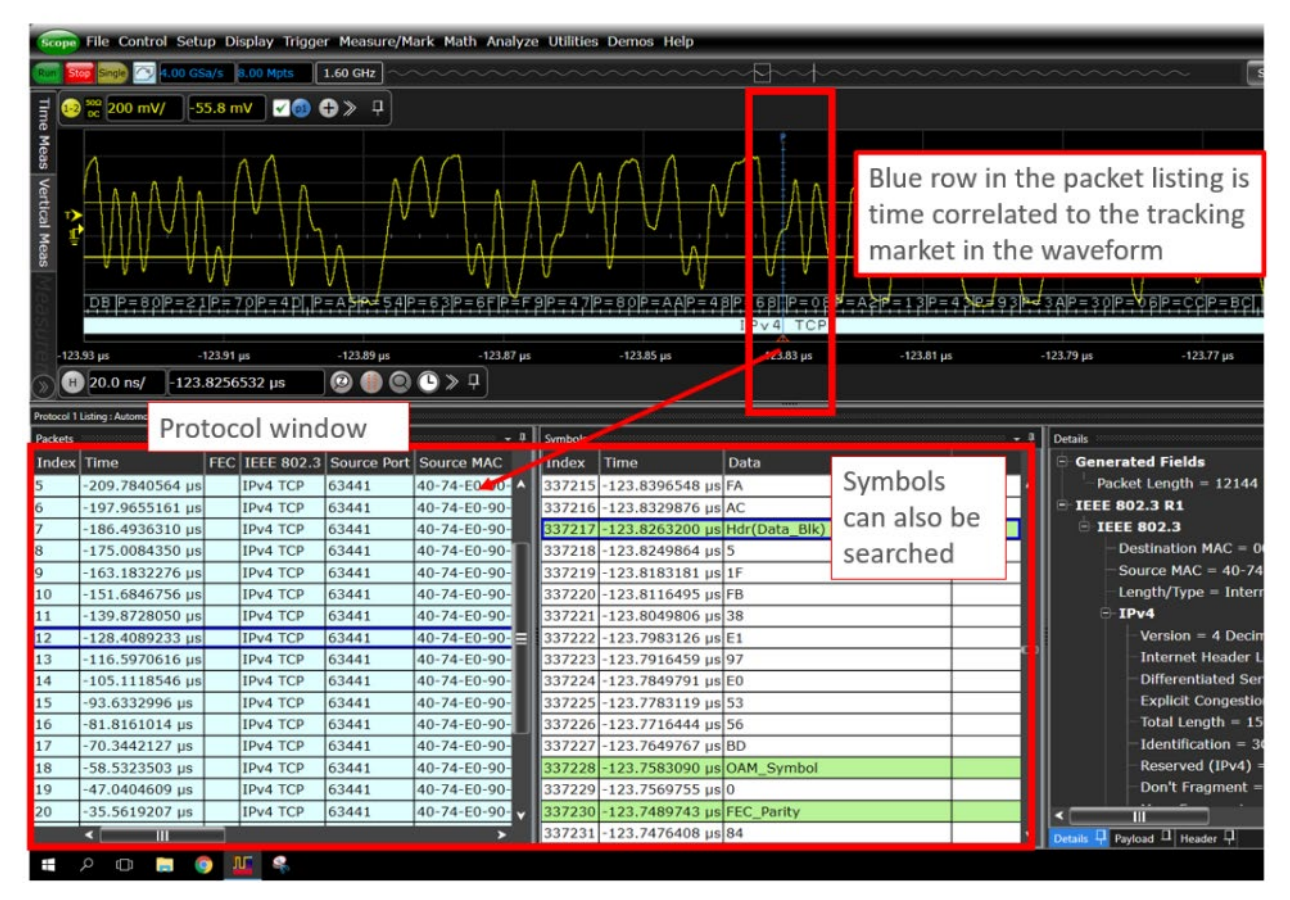

Figure 9. Protocol decode with precise time-correlation between waveforms and listings

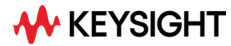

#### **Protocol listing window**

Quickly move between physical and Automotive Ethernet protocol layer information using the time correlated tracing marker. Display protocol content using embedded decode in the waveform area, or, see protocol events in a compact listing format using the industry's first scope-based multi-tab protocol viewer. The entries in the Packets listing are color-coded with the waveform so you can easily see which sections of the protocol decode correspond to which packet. This is also convenient when you zoom out because you can easily match the color code even when you are not zoomed in enough to see the decode listings in the display. There can be up to five areas (or panes) within in the Protocol Listing window: packets, symbols, details, payload, and header.

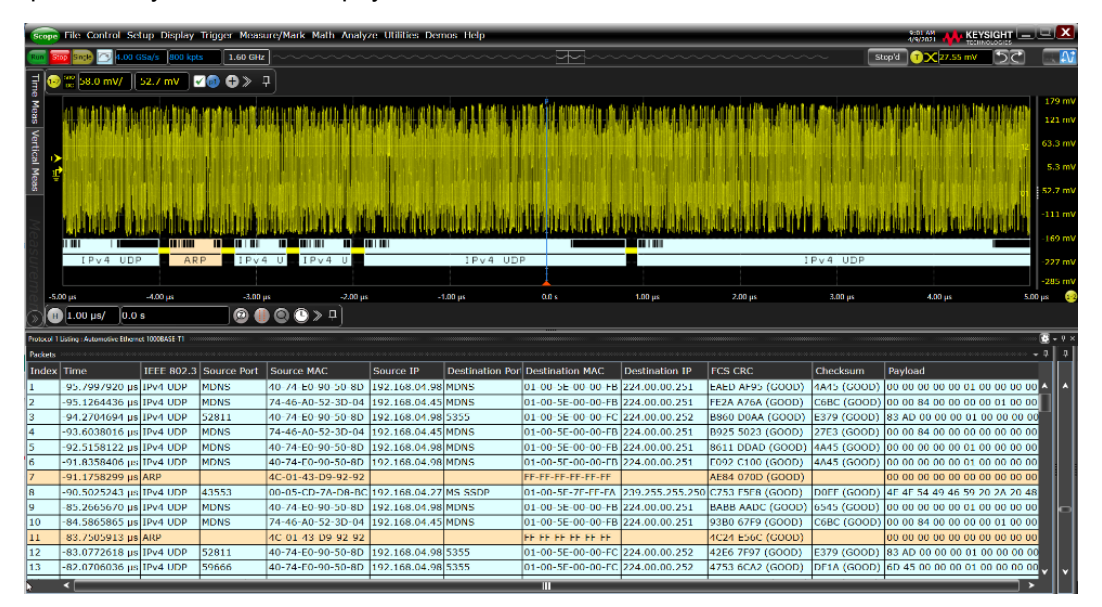

Figure 10. Protocol listing window with the time-correlated tracking marker and color-coded packet listing

Display as many protocol packets as you want to see. The protocol viewer shows index number, time stamp, and data content for each serial packet. Listing content can be saved to a .csv or .txt file for offline analysis or documentation. Use search capability to quickly navigate through an acquisition.

| Protocol 1 Listing : Automotive Ethernet 1000BASE-T1 |                |            |              |                                       |  |  |  |  |  |  |  |
|------------------------------------------------------|----------------|------------|--------------|---------------------------------------|--|--|--|--|--|--|--|
| Packets                                              | Packets        |            |              |                                       |  |  |  |  |  |  |  |
| Index                                                | Time           | IEEE 802.3 | Source Port  | Source MAC                            |  |  |  |  |  |  |  |
| 68                                                   | -12.9967206 µs | IPv4 UDP   | MDNS         | 40-74-E0-90-50-8I 🔺                   |  |  |  |  |  |  |  |
| 69                                                   | -12.3247454 µs | IPv4 UDP   | MDNS         | 40-74-E0-90-50-8I                     |  |  |  |  |  |  |  |
| 70                                                   | -11.6580820 µs | ARP        |              | 4C-01-43-D9-92-9                      |  |  |  |  |  |  |  |
| 71                                                   | -10.6580997 µs | IPv4 UDP   | 43553        | 00-05-CD-7A-D8-E                      |  |  |  |  |  |  |  |
| 72                                                   | -5.7488201 µs  | IPv4 UDP   | MDNS         | 40-74-E0-90-50-8I                     |  |  |  |  |  |  |  |
| 73                                                   | -5.0688212 µs  | IPv4 UDP   | MDNS         | 74-46-A0-52-3D-0                      |  |  |  |  |  |  |  |
| 74                                                   | -3.8928288 µs  | ARP        |              | 4C-01-43-D9-92-9                      |  |  |  |  |  |  |  |
| 75                                                   | -3.2195112 µs  | IPv4 UDP   | 52811        | 40-74-E0-90-50-8                      |  |  |  |  |  |  |  |
| 76                                                   | -2.5528557 µs  | IPv4 UDP   | 59666        | 40-74-E0-90-50-8I                     |  |  |  |  |  |  |  |
| 77                                                   | -1.8795296 µs  | IPv4 UDP   | BOOTP Client | 80-DA-13-48-DF-B                      |  |  |  |  |  |  |  |
| 78                                                   | 943.1157 ns    | IPv4 UDP   | BOOTP Client | 00-04-20-E9-DD-0                      |  |  |  |  |  |  |  |
| 79                                                   | 5.4577402 µs   | IPv4 UDP   | MDNS         | 40-74-E0-90-50-8I                     |  |  |  |  |  |  |  |
| 80                                                   | 6.4710489 µs   | IPv4 UDP   | 64839        | 40-74-E0-90-50-8l                     |  |  |  |  |  |  |  |
|                                                      | <              |            |              | · · · · · · · · · · · · · · · · · · · |  |  |  |  |  |  |  |

Figure 11. Protocol viewer

| Details                                                |
|--------------------------------------------------------|
| 🖯 Generated Fields                                     |
| Packet Length = 2768                                   |
| - IEEE 802.3 R1                                        |
| - IEEE 802.3                                           |
| — Destination MAC = FF-FF-FF-FF-FF Hardware Address    |
| - Source MAC = 80-DA-13-48-DF-B2 Hardware Address      |
| Length/Type = Internet Protocol version 4 (IPv4)       |
| 🕂 IPv4                                                 |
| Version = 4 Decimal                                    |
| Internet Header Length = 5 Decimal                     |
| Differentiated Services = 4 Decimal                    |
| Explicit Congestion Notification = Non-ECT (Non ECN-Ca |
| Total Length = 328 Decimal                             |
| Identification - 0000 Hov                              |
| < III >                                                |

**Figure 12.** Details tab breaks the packets into easy-toread text fields.

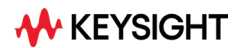

| Protocol 1 Listing : Automotive Ethernet 1000BASE-T1 |               |            |              |         |         |               |              |              |                |          |              |              |          |              |            |            |                    |
|------------------------------------------------------|---------------|------------|--------------|---------|---------|---------------|--------------|--------------|----------------|----------|--------------|--------------|----------|--------------|------------|------------|--------------------|
| Packets                                              |               |            |              |         | Symbols |               | 🗸            | ۹ <b> </b> [ | Payload        |          |              |              |          |              |            |            |                    |
| Index                                                | Time          | IEEE 802.3 | Source Port  | Sourc   | Index   | Time          | Data         |              | 0000:          | 4E       | 4F 5         | 4 49         | 46       | 59 :         | 20         | 2 <b>A</b> | NOTIFY.*           |
| 74                                                   | -3.8928288 µs | ARP        |              | 4C-01 🔺 | 19468   | 17.9962409 µs | 2C ^         | •            | 0008:<br>0010: | 20<br>31 | 48 5<br>0D 0 | 454<br>A48   | 50<br>4F | 2F :<br>53 ! | 31<br>54   | 2E<br>3A   | .HTTP/1.<br>1HOST: |
| 75                                                   | -3.2195112 µs | IPv4 UDP   | 52811        | 40-74   | 19469   | 18.0029079 µs | EC           |              | 0018:          | 20       | 32 3         | 3 39         | 2E       | 32           | 35         | 35         | .239.255           |
| 76                                                   | -2.5528557 µs | IPv4 UDP   | 59666        | 40-74   | 19470   | 18.0095751 µs | Data_Blk_Hdr |              | 0020:          | 2E       | 32 3         | 5 35         | 2E       | 32           | 35         | 30         | .255.250           |
| 77                                                   | -1.8795296 µs | IPv4 UDP   | BOOTP Client | 80-D/   | 19471   | 18.0109085 µs | 2C           |              | 0028:          | 3A<br>41 | 31 3         | 930          | 30       | UD I         | 0A.<br>∕∎⊏ | 43         | :1900C             |
| 78                                                   | 943.1157 ns   | IPv4 UDP   | BOOTP Client | 00-04   | 19472   | 18.0175747 µs | СС           |              | 0038:          | 54       | 43 4<br>52 4 | 5 40<br>F 4C | 3A       | 20           | 41<br>6D   | 4E<br>61   | TROL:.ma           |
| 79                                                   | 5.4577402 µs  | IPv4 UDP   | MDNS         | 40-74   | 19473   | 18.0242409 µs | 34           |              | 0040:          | 78       | 2D 6         | 1 67         | 65       | 3D           | 31         | 38         | x-age.18           |
| 80                                                   | 6.4710489 µs  | IPv4 UDP   | 64839        | 40-74   | 19474   | 18.0309072 µs | B4           |              | 0048:          | 30       | 0D 0         | A 40         | 4F       | 43           | 41         | 54         | 0.LOCAT            |
| 81                                                   | 7.1510260 µs  | IPv4 UDP   | 58018        | 40-74   | 19475   | 18.0375740 µs | 8C           |              | 0050:          | 49<br>70 | 4F 4<br>3A 2 | е за<br>F2F  | 20       | 68<br>39 :   | 74<br>32   | 74<br>2E   | p://192.           |

Figure 13. Payload tab shows data carried by the packet in byte-by-byte.

| Scope    | 🛲 File Control Setup Display Trigger Measure/Mark Math Analyze Utilities Demos Help |                |              |            |         |             |                  |        |               |               |                       |                        |                  |             |
|----------|-------------------------------------------------------------------------------------|----------------|--------------|------------|---------|-------------|------------------|--------|---------------|---------------|-----------------------|------------------------|------------------|-------------|
| Run      | top Sing) 🦳 4.00 (                                                                  | GSa/s 800 kp   | ts 1.60 GHz  | 1~~~~      | ~~~     | ~~~~        |                  | ~      | <u>k</u> -~-  |               |                       | $\sim$                 | Stop'd           | 1 🗙 27.5    |
| Protocol | 1 Listing : Automotive Ethern                                                       | et 1000BASE-T1 |              | -          |         |             |                  |        |               |               |                       |                        |                  |             |
| Packets  |                                                                                     |                |              | <b>- Q</b> | Symbols |             |                  | 9 Head | der           |               |                       |                        |                  |             |
| Index    | Time                                                                                | IEEE 802.3     | Source Port  | Sourc      | Index   | Time        | Data             |        |               | +0            | +1                    | 1 +                    | 2                |             |
| 65       | -15.6153714 µs                                                                      | IPv4 UDP       | MDNS         | 74-46 ^    | 16497   | 669.7900 ns | Data_Blk_Hdr     | A      |               |               |                       |                        |                  | باءادا      |
| 66       | -14.7447161 µs                                                                      | IPv4 UDP       | 52811        | 40-74      | 16498   | 671.1235 ns | 0                |        |               |               | Destinatic            | on MAC(47:16)          | 3 2 1 0          | 17 6 5 4    |
| 67       | -13.7447476 µs                                                                      | IPv4 UDP       | MDNS         | 74-46      | 16499   | 677.7906 ns | 0                | Byte   |               |               |                       |                        |                  |             |
| 68       | -12.9967206 µs                                                                      | IPv4 UDP       | MDNS         | 40-74      | 16500   | 684.4570 ns | 0                |        |               |               | 0xF                   | FFFFFF                 |                  |             |
| 69       | -12.3247454 µs                                                                      | IPv4 UDP       | MDNS         | 40-74      | 16501   | 691.1227 ns | 0                | Puto   |               | Destination   | n MAC[15:0]           |                        | Source M.        | AC[47:32]   |
| 70       | -11.6580820 µs                                                                      | ARP            |              | 4C-01      | 16502   | 697.7887 ns | 0                | byte   |               | 0x            | FFF                   |                        | 0x8              | ODA         |
| 71       | -10.6580997 µs                                                                      | IPv4 UDP       | 43553        | 00-05      | 16503   | 704.4581 ns | 0                |        |               |               | Source                | MAC[31:0]              |                  |             |
| 72       | -5.7488201 µs                                                                       | IPv4 UDP       | MDNS         | 40-74      | 16504   | 711.1291 ns | 0                | Byte   |               |               |                       |                        |                  |             |
| 73       | -5.0688212 µs                                                                       | IPv4 UDP       | MDNS         | 74-46      | 16505   | 717.7939 ns | 0                |        |               | Longt         | 0x13                  | 348DFB2                | let III          | Diff Fa     |
| 74       | -3.8928288 µs                                                                       | ARP            |              | 4C-01      | 16506   | 724.4575 ns | 0                | Byte   |               | rengi         | ny rype               | Version                |                  |             |
| 75       | -3.2195112 µs                                                                       | IPv4 UDP       | 52811        | 40-74      | 16507   | 731.1213 ns | 0                |        |               | Oxd           | 800                   | 0x4                    | 0x5              | 0x04        |
| 76       | -2.5528557 µs                                                                       | IPv4 UDP       | 59666        | 40-74      | 16508   | 737.7855 ns | Data_Blk_Hdr     |        |               | Total         | Length                |                        | Identif          | ication     |
| 77       | -1.8795296 µs                                                                       | IPv4 UDP       | BOOTP Client | 80-D/      | 16509   | 739.1184 ns | 0                | Byte   |               |               |                       |                        |                  |             |
| 78       | 943.1157 ns                                                                         | IPv4 UDP       | BOOTP Client | 00-04      | 16510   | 745.7848 ns | 0                |        |               | R D M En      | 0148<br>arment Offset | Time 1                 | 0x0<br>io Live   | 000<br>Pro  |
| 79       | 5.4577402 µs                                                                        | IPv4 UDP       | MDNS         | 40-74      | 16511   | 752.4523 ns | 0                | Byte   |               |               |                       |                        |                  |             |
| 80       | 6.4710489 µs                                                                        | IPv4 UDP       | 64839        | 40-74      | 16512   | 759.1194 ns | 0                |        |               | 0 0 0         | 0x0000                | 0x                     | 80               | 0           |
| 81       | 7.1510260 µs                                                                        | IPv4 UDP       | 58018        | 40-74      | 16513   | 765.7863 ns | 0                |        |               | Header        | Checksum              |                        | Source I         | P[31:16]    |
| 82       | 7.8030374 µs                                                                        | IPv4 UDP       | MDNS         | 74-46      | 16514   | 772.4530 ns | 0                | Byte   |               | 01            | 1996                  |                        | 0v0              | 000         |
| 83       | 8.6670129 µs                                                                        | IPv4 UDP       | 64839        | 40-74      | 16515   | 779.1200 ns | 0                |        |               | Source        | IP[15:0]              |                        | Destinatio       | n IP[31:16] |
| 84       | 9.6670124 µs                                                                        | IPv4 UDP       | 58018        | 40-74      | 16516   | 785.7862 ns | 7B               | Byte   |               |               |                       |                        |                  |             |
| 85       | 10.3336613 µs                                                                       | IPv4 UDP       | MDNS         | 40-74      | 16517   | 792.4527 ns | BB               |        |               | 0xd           | 0000                  |                        | OxF              | FFF         |
| 86       | 10.9989912 µs                                                                       | IPv4 UDP       | MDNS         | 74-4t      | 16518   | 799.1198 ns | B2               | Birto  |               | Destinati     | on IP(15:0)           |                        | Souro            | e Port      |
| 87       | 11.8763159 µs                                                                       | IPv4 UDP       | 52811        | 40-74      | 16519   | 805.7869 ns | Ctrl_Blk_Hdr     | Byte   |               | 0x            | FFF                   |                        | 0x0              | 044         |
| 88       | 12.8696383 µs                                                                       | IPv4 UDP       | MDNS         | 74-46      | 16520   | 807.1202 ns | 11               |        |               | Destina       | tion Port             |                        | Len              | ngth        |
| 89       | 13.6242908 µs                                                                       | IPv4 UDP       | MDNS         | 40-74      | 16521   | 811.1200 ns | AD               | Byte   |               |               |                       |                        |                  |             |
| 90       | 14.2976205 µs                                                                       | IPv4 UDP       | MDNS         | 40-74      | 16522   | 817.7859 ns | loc_phy_ready=OK |        |               | 0xt           | 0043                  |                        | 0x0<br>Pauload[2 | 200-22841   |
| 91       | 14.9642704 µs                                                                       | ARP            |              | 4C-01      | 16523   | 820.4522 ns | 9                | Byte   |               | Cile          |                       |                        | rayioau[2        | 333-2304]   |
| 92       | 15.6229325 µs                                                                       | IPv4 UDP       | 43553        | 00-05      | 16524   | 824.4518 ns | loc_phy_ready=OK |        |               | 0x            | /92F                  |                        | 0x0              | 101         |
| 93       | 20.8735464 µs                                                                       | IPv4 UDP       | MDNS         | 40-74      | 16525   | 827.1184 ns | 19               |        |               |               | Payload               | [2383:2352]            |                  |             |
| 94       | 21.5468744 µs                                                                       | IPv4 UDP       | MDNS         | 74-46      | 16526   | 831.1181 ns | loc_phy_ready=OK | Byte   |               |               |                       | 000000                 |                  |             |
| 95       | 22 3828649 115                                                                      | ARP            |              | 4C-01      | 16527   | 833 7845 ns | 5                | ۲I     | ł             |               | 0x06<br>Dauload       | 1000090<br>(2251-2220) |                  |             |
|          | <                                                                                   |                |              | >          |         | <           |                  | Deta   | iils 🏳 Paylos | ad 🕂 Header 🕂 |                       |                        |                  |             |

Figure 14. Header tab shows packets in a data book format. Hovering at any field reveals additional detail.

#### **PAM-3 clock recovery**

The Keysight D9120AUTP extends to analysis of PAM-3 signals. A wizard walks you quickly through the steps required to setup measurements for a PAM encoded signal, to select methods for clock recovery, and then the measurements you wish to have performed on your PAM signal. The software is able to accurately set the individual threshold levels of your PAM signal and render each individual eye. You can choose different, software-based clock methods that include first and second order phase-locked loop or constant frequency clock recovery.

Other measurements supported include;

- Eye measurements including Eye center, eye width, eye height, eye skew, eye level
- Level measurements including Level mean, level RMS, level thickness, level skew
- Rise/fall times (for all edges at once),
- Noise measurements (levels can be specified, graphed)
- Jitter measurements (levels can be specified, graphed)
- BER (cumulative or per acquisition)
- SER (cumulative or per acquisition)
- PBRS13Q (J4u, Jrms, EOJ)
- Clock recovery rate
- Pattern length

#### Deeper analysis with de-embedding and equalization

There are additional tools of optional Infiniium software that support more advanced analysis of signals, providing even more insight into your designs. Using the Infiniium signal processing interface tools for real-time oscilloscopes, you can (for example), cascade S-parameter models and/or equalizers to model your transmission line, or backplane, and receiver. The optional D91x0ASIA includes InfiniiSim and Serial Data Equalization Software, which adds powerful software equalization capability to accurate modelling of Feed-Forward (FFE), Decision Feedback (DFE), and Continuous-Time Linear Equalization (CTLE). The D91x0ASIA also includes Cross Talk Analysis.

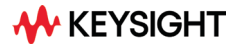

#### Automotive Ethernet Specifications and Characteristics

| Automotive Ethernet source<br>(clock and data) | Analog channels 1, 2, 3, or 4 Memory can also be used                                                 |  |  |  |  |
|------------------------------------------------|----------------------------------------------------------------------------------------------------|--|--|--|--|
| Max clock/data rate                            | Any waveform memory up to 3.4 Mbps (automatic)                                                        |  |  |  |  |
| Auto setup                                     | Automatically configures scope settings for proper Automotive Ethernet decode and protocol triggering |  |  |  |  |
|                                                | MAC destination addresses                                                                             |  |  |  |  |
|                                                | MAC source addresses                                                                                  |  |  |  |  |
|                                                | MAC length/type                                                                                       |  |  |  |  |
|                                                | ARP header                                                                                            |  |  |  |  |
|                                                | IPv4 header/payload                                                                                   |  |  |  |  |
|                                                | IPv6 header/payload                                                                                   |  |  |  |  |
| Triggering                                     | UDP header                                                                                            |  |  |  |  |
|                                                | TCP header/payload                                                                                    |  |  |  |  |
|                                                | Frame check sequence – FCS                                                                            |  |  |  |  |
|                                                | Cyclic redundancy check - CRC                                                                         |  |  |  |  |
|                                                | Errors                                                                                                |  |  |  |  |
|                                                | • 802.1Q (VLAN)                                                                                       |  |  |  |  |
|                                                | • 802.AD                                                                                              |  |  |  |  |

#### **Specifications and Characteristics**

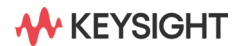

The Automotive Ethernet 100/1000BASE-T1 protocols generate a full duplex connection using a differential pair of wires for data transmission. If your wire pair signal is transmitting in opposite directions simultaneously, it cannot be decoded. To separate the signals, you can use the AE6941A Automotive Ethernet test fixture. The set-up below shows how the test fixture is used in the test system.<sup>1</sup>

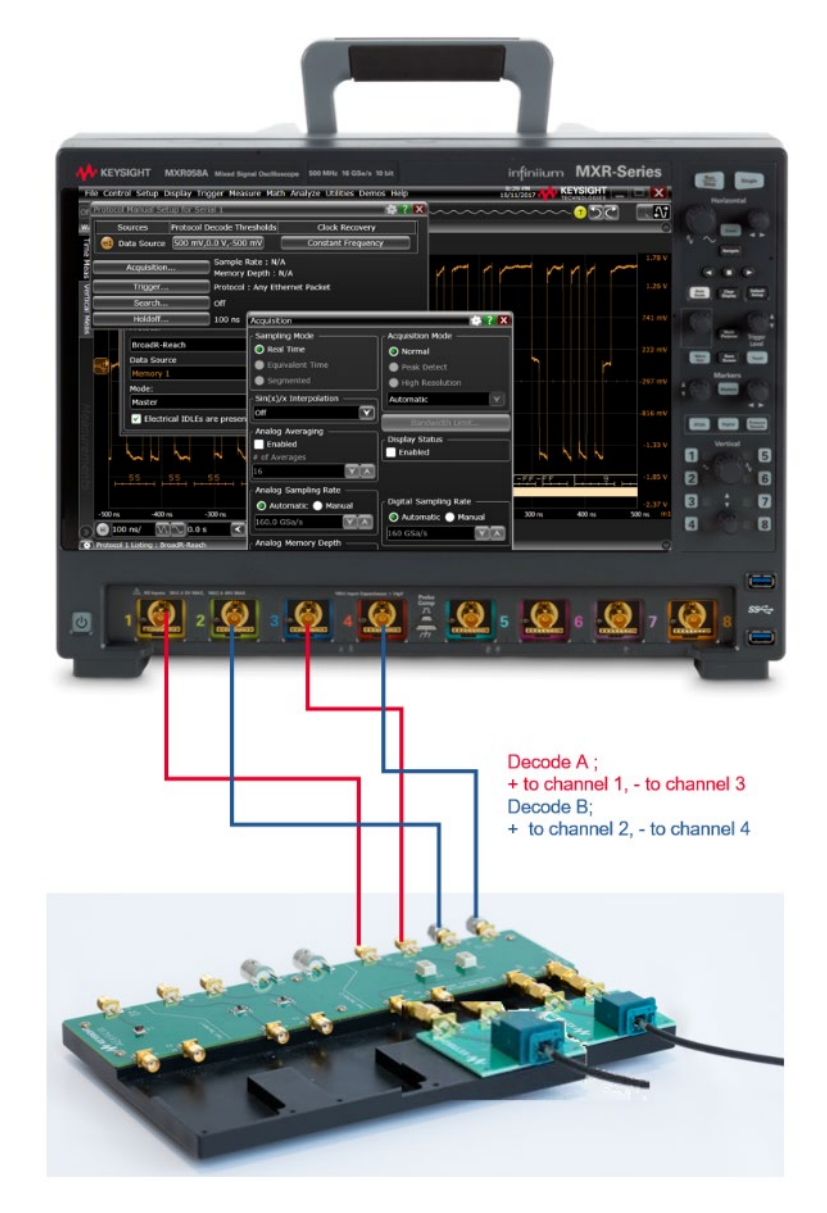

Figure 15. The AE6941A Automotive Ethernet test fixture and the set-up

<sup>1.</sup> The AE6941A works for 100BASE-T1 and limited 1000BASE-T1 cases. For recommendations for other 1000BASE-T1 devices please see page 15.

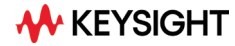

### **Ordering Information**

#### **Optional and Recommended Software**

| Model number           | Description                                                             |                                                                                                    |
|------------------------|-------------------------------------------------------------------------|----------------------------------------------------------------------------------------------------|
| AE6910T/AE6920T        | Automotive Ethernet Tx compliance                                       | Optional, offers transmit compliance 10M-10G                                                                                |
| D91x0ASIA <sup>+</sup> | Advanced Signal Integrity<br>Software (EQ, InfiiniSimAdv,<br>Crosstalk) | Optional, provides equalization capability, includes<br>Equalization, InfiniiSim and Crosstalk/Power<br>Intregirty packages |
| D91x0PAMA              | Pulse Amplitude Modulation<br>PAM-N Analysis Software                   | Optional, offers PAM-n analysis for high speed auto ethernet compliance                                                     |

<sup>+</sup> D91x0ASIA includes InfiniiSim Serial Data Equalization Software, which adds powerful software equalization capability. You can leverage CTLE and FFE/LFE and will allow you to simulate more than one element to de-embed or embed.

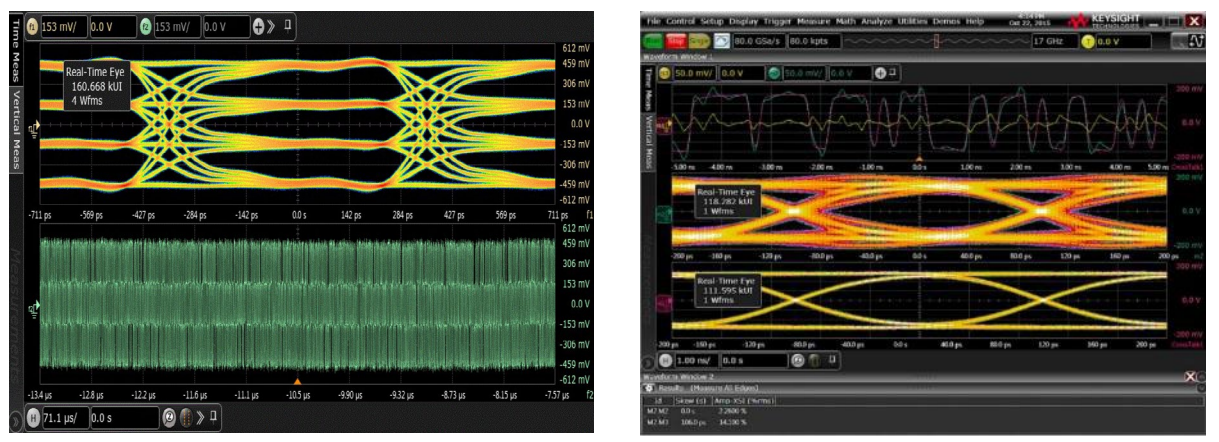

**Figure 16**. Optional software that adds additional insight includes automotive Ethernet compliance AE6910T/AE6920T D91x0ASIA and D91x0PAMA.

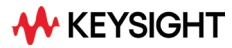

#### **Recommended Accessories**

The recommended configuration is to use SMA cables, adapters with the fixture boards from Keysight.

| Description                          |                        | Keysight Model Number(s)                                               | Comments                      |
|--------------------------------------|------------------------|------------------------------------------------------------------------|-------------------------------|
| Fixture                              |                        | AE6941A Automotive Ethernet test fixture                               | Required for<br>100BASE-T1    |
| Order either SMA cables and adapters | Adapter fixtures       | AE6942A SMA to Molex/Mini-50 adapter<br>AE6943A SMA to MATEnet adapter | Choose one adapter type Qty 4 |
|                                      |                        | AE6960A SMA to H-MTD adapter                                           |                               |
|                                      | SMA cables             | AE6900T-104 (8121-3118)                                                | Qty 4                         |
|                                      | SMA to BNC             | AE6900T-102 (54855-67604)                                              | Qty 4                         |
| ALCONCIVE Ethernet                   | x/Mini-50              | AE6960A SMA to H-MTD. AE                                               | ALIONOCIVE Ethernet           |
| The AE6941A v                        | vorks as a signal sepa | aration solution for 100BASE-T1 and limited 10                         | DOOBASE-T1 cases.             |
|                                      |                        |                                                                        |                               |

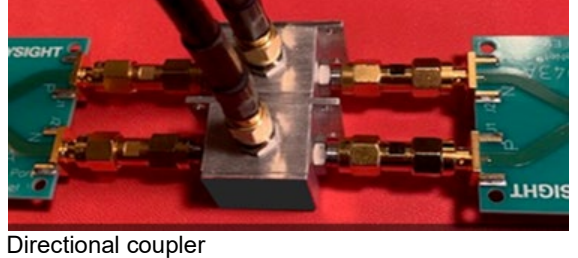

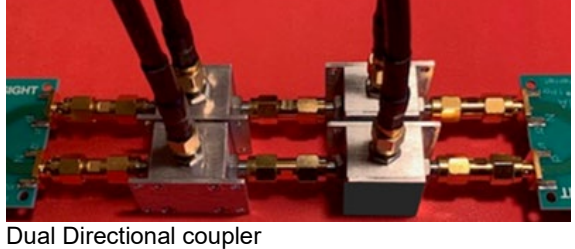

For 1000BASE-T1 cases that require enhanced performance of directional coupler, Keysight recommends the MiniCircuits ZEDC-10-2B.

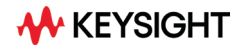

#### **Recommended Hardware**

The protocol triggering and decode software is compatible with Keysight Infiniium Series oscilloscopes with operating software as listed in the table below. For oscilloscopes with earlier revisions, free upgrade software is available here: www.keysight.com/find/scope-apps-sw

| Standard | Data rate | Minimum<br>bandwidth | Minimum<br>channels | Firmware revision            | Oscilloscope models          |  |  |
|----------|-----------|----------------------|---------------------|------------------------------|------------------------------|--|--|
| 802.3bw  | 100 Mb/s  | 1 GHz                | 2                   | 11.15 for MXR/EXR            | Infiniium S-Series,          |  |  |
| 802.3bp  | 1000Mb/s  | 2 GHz                | 2                   | 6.70 for S- and V-<br>Series | EXR, MXR Series,<br>V-Series |  |  |

To ensure you continue to receive all the latest software updates and enhancements on your MXR and UXR-Series scopes, you will need to have a current core software subscription. A node-locked perpetual core software license and a minimum 1-year updates and enhancements subscription is included with new MXR and UXR-Series scopes. The subscription can be extended to 3 or 5 years at the time of purchase and can then be renewed later for a fee.

#### Flexible software licenses

Keysight offers a variety of flexible licensing options to fit your needs and budget. Choose your license term, and license type.

#### License terms

Perpetual - Perpetual licenses can be used indefinitely.

**Subscription** – Subscription licenses can be used through the term of the license only (6, 12, 24, or 36 months).

#### License types

Node-locked – License can be used on one specified instrument/computer.

**Transportable** – License can be used on one instrument/computer at a time but may be transferred to another using Keysight Software Manager (internet connection required).

**USB Portable** – License can be used on one instrument/computer at a time but may be transferred to another using a certified USB dongle (available for additional purchase with Keysight part number E8900-D10).

**Floating (single site)** – Networked instruments/computers can access a license from a server one at a time. Multiple licenses can be purchased for concurrent usage.

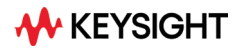

#### **Selecting your license**

Step 1. Choose your software product (e.g. D9120AUTP)

Step 2. Choose your license term: perpetual or time-based.

Step 3. Choose your license type: node-locked, transportable, USB portable, or floating.

To ensure you continue to receive all the latest software updates and enhancements on your MXR scopes, make sure your core software subscription is current.

#### Example

| If you selected:                                              | Your quote will look like this:         |                                                                                                    |
|---------------------------------------------------------------|-----------------------------------------|----------------------------------------------------------------------------------------------------|
| D9120AUTP<br>node-locked<br>perpetual license                 | Part Number<br>D9120AUTP<br>R-B5P-001-A | Description<br>High-Speed Automotive Decode and Trigger Software<br>Node-locked perpetual license                |
| D9120AUTP<br>transportable<br>subscription<br>6-month license | Part Number<br>D9120AUTP<br>R-B7P-004-F | Description<br>High-Speed Automotive Decode and Trigger Software<br>6-months, transportable subscription license |

To configure your product and request a quote:

http://www.keysight.com/find/software

Contact your Keysight representative or authorized partner for more information or to place an order:

www.keysight.com/find/contactus

Keysight Automotive Ethernet solutions visit

www.keysight.com/find/automotive-ethernet

For more information on Keysight Technologies' products, applications, or services, please visit: www.keysight.com

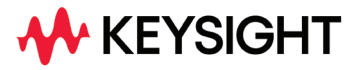

This information is subject to change without notice.© Keysight Technologies, 2022, Published in USA, July 26, 2022, 5992-2682EN